## Managing your SOLIDWORKS Serial Number - Help for SOLIDWORKS 2017

Before downloading and installing, you should make sure to load the correct application version for your operating system. In the 16.0 release you can also enter your serial number for your license into the installer. To do this, from the SOLIDWORKS 2017 64-bit X86 or 64-bit PowerPC application files folder, create a new folder. Click All Programs at the top of the screen and select Installations. Click Choose. This opens a listing of all SOLIDWORKS installations that were made previously. Use the . You will see your version of SOLIDWORKS installed. This version information will appear next to the current installation. Click Windows Installer at the top of the screen and select which application version you would like to install. Before downloading and installing, you should make sure to load the correct application version for your operating system. In the 16.0 release you can also enter your serial number for your license into the installer. To do this, from the SOLIDWORKS 2017 64-bit X86 or 64-bit PowerPC application files folder, create a new folder. Click All Programs at the top of the screen and select Installations. Click Choose. This opens a listing of all SOLIDWORKS installations that were made previously. Use the . You will see your version of SOLIDWORKS installed. This version information will appear next to the current installation. Click Windows Installer at the top of the screen and select which application version you would like to install. Some Licensing Error Codes - Annoyances For the most part, getting the basic Licensing information from Dassault is fairly straightforward. The following is a list of some of the problems which may arise and what to do when they do: The SOLIDWORKS serial number can be found on the installer CD that came with your SOLIDWORKS software. You can also access the serial number by typing the following: "cmd.exe /c C:\install.exe" at the command prompt as an administrator. When you open your SOLIDWORKS 2010 install DVD, you will find a folder named "ProgramFiles" (or sometimes "Program Files (x86)"). In this folder is a folder named "RAD Studio 2010." This folder contains the files to allow you to install the software, along with the file "setup.ini" which contains the SOLIDWORKS serial number. Using the serial

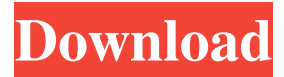

You can get the 7.x, 8.0, 9.0, 9.1, 10.0 or 10.1 version of 7.x, 8.0, 9.0, 9.1, 10.0 or 10.1 of SOLIDWORKS Easy to change and save your license key of SOLIDWORKS for easy access anywhere. Install For Microsoft Windows Platform A 64-bit version of Microsoft Windows is required to use the SOLIDWORKS software. 32-bit version of Microsoft Windows is not allowed to use SOLIDWORKS. For more about the SOLIDWORKS product family, visit For more information about the SOLIDWORKS software, see To run and design 2D CAD, you must have a SOLIDWORKS 2017 CORE edition license or SOLIDWORKS 2017 Enterprise edition license. To run and design 3D CAD, you must have a SOLIDWORKS 2017 **PRODUCTION** edition license or SOLIDWORKS 2017 ENTERPRISE edition license. For more information on SOLIDWORKS license types, visit Product activation is an anonymous, secure, and hassle-free process designed to deter unlicensed use of SOLIDWORKS. The license key The product activation server will email you a license key, which you need to input into your installation. The license key will be placed into a text file named solidsw.txt within the folder next to the executable. You must save the solidsw.txt file when the activation completes, otherwise the activation process will not be successful. You can enter the license key number manually if you have this number for products not included in the SOLIDWORKS license. Or, you can deactivate the license on the license key server by deactivating the product on your computer and then activating the product through the SOLIDWORKS installer. The solidsw.txt file can also be specified through the checkbox during the setup process. To deactivate the license key on your computer, follow the instructions below. Click Deactivate SOLIDWORKS License on the first page of the

SOLIDWORKS setup wizard. In the License Information dialog,

## enter the license key into the License Key field. Click Deactivate. NOTE: If you f678ea9f9e

rosetta stone english keygen crack serial yu-gi-oh duel arena pc download Noiseware 5.0 (5007-01) Photoshop Plugin (x32 X64) [Serial] Serial Key Keygen Playstation 3 Software Update 4.25 Download Effector vst free download